- 1. Log into the Dribl App
- 2. Select the 'Following' Tab
- 3. Select your Clubs Tile
- 4. Select 'League'
- 5. Select the competition your team participates in.

9. Select Home or Away (depending which one your team is that round)

14. The '+' Sign is to add Borrowed Players 15. The Player Card Sign is were Players ID Cards will show for players made available

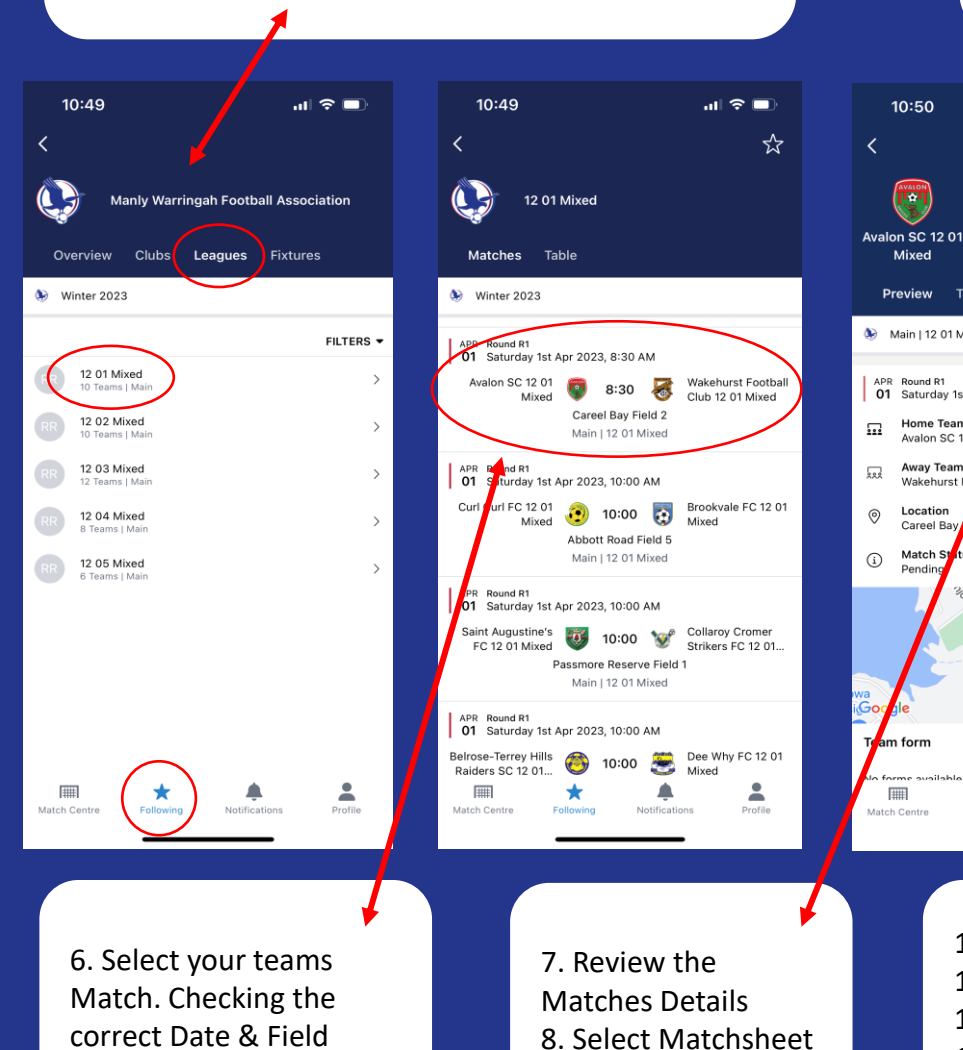

ul 🗢 🗖 0:50 in 10 days -3 8:30 AM Wakehurst Football Club. Mixed Table Matchsheet Preview 😼 🛛 Main | 12 01 Mixed Pre Gam 01 Saturday 1st Apr 202, 8:30 AM  $\mathbf{\Pi}$ Home Team Avalon SC 12 01 M Away Team Wakehurst F ball Club 12 01 Mixed 0.00 Careel Bay -----Careel Head Game O Melind Cards Score = Notification Match Centre

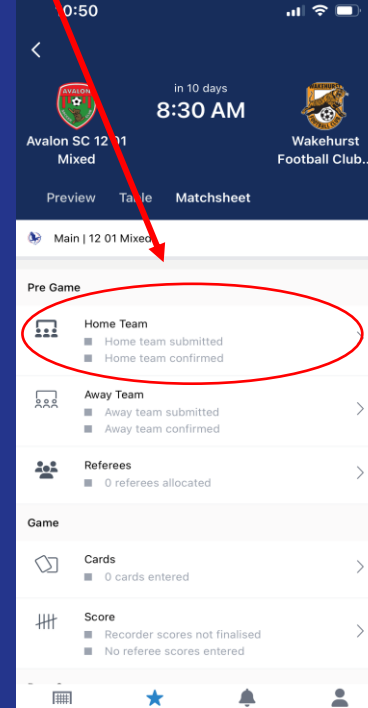

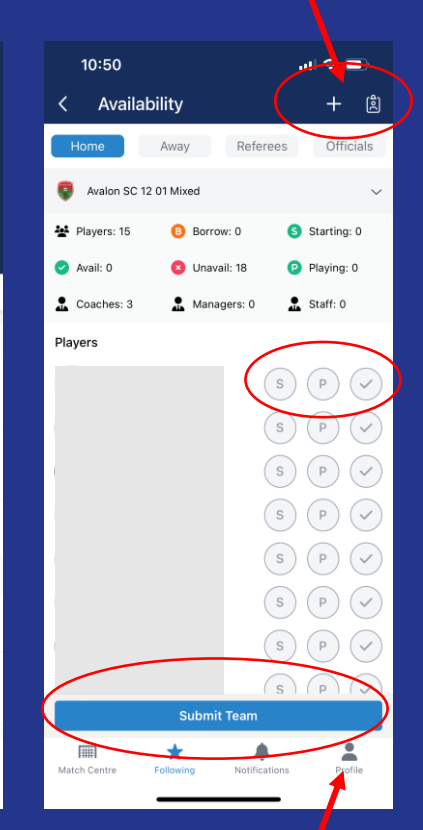

- 10. Tick players that are available for the match
  - 11. 'P' Stands for Playing Select a maximum of 16 players
  - 12. 'S' Stands for Starting Select a maximum of 11 players
  - 13. Hold down players name to add Jersey Number, Captains and Goalkeepers.

Notifications

## 2:21 ull 🗢 🗖 2:15 ul 🗢 🗖 2:41 10:50 10:59 📲 4G 💻 al 🗢 🗩 ul 🗢 🗖 < Add Player Q **(** Complete Matchsheet < Availability + 🖄 8:30 AM -< Scores Select an item Matchsheet Officials Preview Table Referees Home -Main | 12 01 Mixed -Wakehurst Football Club 12 01 Mixed Avalon SC 12 01 Mixed Wakehurst Football Club 12 01 Away team submitted Mixed Players: 13 Borrow: 0 Starting: 0 Away team confirmed Avail: 11 Unavail: 3 Playing: 0 Referees -----Full Time -Match Sheet 0 referees allocated Managers: 1 🙎 Staff: 0 Coaches: 0 You are about to complete the matchsheet. Please Game ensure you have provided all the relevant information Players for the matchsheet. () Cards (P) 0 cards entered (s) (~ Score s (P) Recorder scores not finalised No referee scores entered Post Game (==) Reports 0 reports entered Forfeit Request ⊠ (s) ( P ) 0 forfeit requests entered Complete Matchsheet Match sheet not completed Un-submit Team Abandon Match O Save Complete Matchsheet Confirm Team Match not abandoned \* -۸ -..... -## ### Ŵ $\star$ $\star$ Match Centre Profile Match Centre Notifications Match Centr Match Cent Match Co Profile 17. When players have been finalised press 16. A List of players will show that 19. After the match, Enter the 'Submit Team' are eligible to be borrowed. Score. 18. Once ID Cards have been sighted. Select Otherwise the search option is 20. Finally, Complete the

available.

the oppositions Team and press 'Confirm Team'.

Matchsheet.